## การเชื่อมต่อ @JumboPlus และ @JumboPlus5GHz สำหรับ Andriod

ไปที่ Settings >> Wi-Fi >> Turn on Wi-Fi จากนั้นเลือก @JumboPlus หรือ @JumboPlus5GHz
\*\* กรณีเห็น @JumboPlus ชื่อเดียว แสดงว่าอุปกรณ์ของท่านรองรับคลื่นความถี่ 2.4GHz เท่านั้น \*\*
\*\*\* กรณีเห็นทั้งสองชื่อ แสดงว่าอุปกรณ์ของท่านรองรับคลื่นความถี่ 5GHz แนะนำให้เลือกเชื่อมต่อ
ที่ @JumboPlus5GHz \*\*\*

| VAILABLE NETWORKS  | AVAILABLE NETWORKS |
|--------------------|--------------------|
| 🛜 @JumboPlus       | a @JumboPlus       |
| Living Room TV.b   | @JumboPlus5GHz     |
| 🛜 Dining Room TV.b | Eiving Room TV.b   |
| 🛜 MATH_AP3         | Dining Room TV.b   |
| ATH_F2             | MATH AD2           |
| + Add network      | TATT_AP3           |
|                    | 🛜 MATH_AP1         |
|                    | a MATH_AP2         |
|                    | MATH_F2            |
|                    | + Add network      |
|                    |                    |

## 2. เลือกค่าโปรไฟล์ดังนี้

- EAP method : PEAP
- Phase 2 authentication : MSCHAPV2
- CA certificate : Do not validate / unspecified

| EAP meth             | od                            |   |  |
|----------------------|-------------------------------|---|--|
| PEAP                 | •                             |   |  |
| Phase 2 a            | uthentication                 |   |  |
| MSCHA                | VPV2 🔻                        |   |  |
| CA certific          | sate                          |   |  |
| Don't va             | alidate 🔻                     |   |  |
| Identity<br>Anonymo  | us identity                   |   |  |
| Password<br>Enter pa | l<br>Issword                  |   |  |
|                      |                               |   |  |
| 🔿 sł                 | now password                  | ł |  |
| 🔿 Sł                 | now password<br>uto reconnect | 1 |  |

- 3. กรอก CMU Account ที่ช่อง Identity และ Password จากนั้นกด "Connect"
  - นักศึกษา Username : Firstname\_Surname@cmu.ac.th
  - บุคลากร Username :Firstname.Surname@cmu.ac.th

|                       |                                | 0K/:         | s 🖬 💥 🕾 al 🔒 '  |
|-----------------------|--------------------------------|--------------|-----------------|
|                       |                                |              |                 |
| @Jumb                 | oPlus                          |              |                 |
| EAP met               | hod                            |              |                 |
| PEAP                  | •                              |              |                 |
| Phase 2               | authentication                 |              |                 |
| MSCH                  | APV2 🔻                         |              |                 |
| CA certif             | icate                          |              |                 |
| Don't v               | alidate 🔻                      |              |                 |
| No certif<br>won't be | cate specified. Yo<br>private. | ur connectio | <sup>an</sup> 1 |
| Identity              |                                |              |                 |
| thomha                | nthai.j@cmu.ac                 | :.th         |                 |
| Anonym                | ous identity                   |              |                 |
| Passwor               | d                              |              |                 |
|                       |                                |              |                 |
| 0 5                   | how password                   | ł            |                 |
| 📀 4                   | uto reconnect                  |              |                 |
| $\cap$                | how advanced                   | lontione     |                 |
| 0 3                   | now auvanced                   | options      | 2               |
|                       |                                |              | -               |

4.หลังจากเชื่อมต่อ @JumboPlus หรือ @JumboPlus5GHz สำเร็จแล้ว อุปกรณ์จะจำการเชื่อมต่อไว้ ครั้งต่อไปเมื่ออยู่ ในบริเวณที่มีสัญญาณ อุปกรณ์จะทำการเชื่อมต่อโดยอัตโนมัติ

| Φ 🖬             | 4.15K/s 😂                                     | 👷 🤶 .dl 🛢 10:20 | Φ         |                                        | 3.50K/s 🛍          | 🛱 🕾 "dl 🛢 10:16 |
|-----------------|-----------------------------------------------|-----------------|-----------|----------------------------------------|--------------------|-----------------|
| < Wi            | -Fi Wi-Fi Direct                              | ADVANCED        | < Wi      | ·Fi                                    | Wi-Fi Direct       | ADVANCED        |
| ON              |                                               |                 | ON        |                                        |                    |                 |
| CURREN          | TNETWORK                                      |                 | CURRENT   | NETWORK                                |                    |                 |
| (î;0            | @JumboPlus<br>Connected                       |                 | (î;0      | @JumboPlus5Gl<br>Connected             | Hz                 |                 |
| AVAILAB         | LE NETWORKS                                   |                 | AVAILAB   | LE NETWORKS                            |                    |                 |
| (î <sup>0</sup> | @JumboPlus(Fair)<br>Auto reconnect turned off |                 | ((îð      | @JumboPlus(Fa<br>Auto reconnect turned | <b>ir)</b><br>Loff |                 |
| (((·            | Testlot                                       |                 | ((;       | Testlot                                |                    |                 |
| (îa             | @JumboPlus5GHz                                |                 |           | @JumboPlus                             |                    |                 |
| (îîd            | @JumboPlusIoT                                 |                 | (îî       | @JumboPlusIoT                          |                    |                 |
|                 | Jumbo2.4                                      |                 | (în       | Jumbo2.4                               |                    |                 |
|                 | MATH_AP3                                      |                 | ()<br>(?8 | eduroam                                |                    |                 |
| (+)             | Add network                                   |                 | (+)       | Add network                            |                    |                 |
|                 |                                               |                 |           |                                        |                    |                 |